| Connexic                                                          | on à pai           | tir d'un téléphone portable Android                                                                                                    |                                                       |                                                                  |
|-------------------------------------------------------------------|--------------------|----------------------------------------------------------------------------------------------------|-------------------------------------------------------|------------------------------------------------------------------|
| 1. J 'affiche les Wifi disponible<br>sur le réseau campus connect | es et je clic<br>e | 2. Je renseigne le login et mot de passe et j'accède<br>aux options avancées.Le nom utilisateur sera sous la<br>forme <u>login@uca.ac.ma</u> le même que celui que vous<br>utilisez pour vous connecter à votre messagerie. Le mot<br>de passe aussi sera le même que celui utilisé pour votre<br>messagerie. Pour récupérer les paramètres d'accès à<br>votre compte académique . Cliquez ici | 3. Je sélectionne TTLS au<br>niveau de la méthode EAP | 4. Je sélectionne PAP au niveau de<br>l'authentification étape 2 |
| 18:07 M 0-0 N ···                                                 | -CE h., +          | 18:07 N 🕬 N ···· + And Es-                                                                                                    | 18:09 N 🕪 N ···· 🔶 Ant 🖅                              | 18:09 🔊 🔊 🖓 ···                                                  |
| ←                                                                 |                    | $\leftarrow$                                                                                                    | Campus Connecte                                       | Campus Connecte                                                  |
| Wi-Fi                                                             |                    | VV i-Fi                                                                                                    | Méthode E TTLS >                                      | Méthode E TTLS >                                                 |
| Wi-Fi                                                             |                    | Wi-Fi                                                                                                    | Authentific Aucun >                                   | Authentific PAP                                                  |
| Assistant Wi-Fi                                                   | >                  | Campus Connecto                                                                                                    | Certificat CA Veuillez sélecti >                      | Certificat CA Veuillez sélecti >                                 |
| Réseaux disponibles                                               | 0                  | login@uca.ac.ma                                                                                                    | Méthode EAP                                           | Confidenti Utiliser l'appareil >                                 |
| DIRECT-MHIU6msNV                                                  | a >                | ••••••                                                                                                    | PEAP                                                  | login@uca.ac.ma                                                  |
| ALHN-09F8                                                         | ÷ >                | ,                                                                                                    | TLS                                                   | Authentification étape 2                                         |
| 🗢 ALHN-6082                                                       | a >                | Options avancées Se connecter                                                                                                    | TTLS 🗸                                                | Aucun                                                            |
|                                                                   | ÷ >                | 1 2 3 4 5 6 7 8 9 0                                                                                                    | PWD                                                   | РАР                                                              |
| 🗢 Campus Connecte                                                 | A >                | azertyuiop                                                                                                    | SIM                                                   | MSCHAP                                                           |
|                                                                   | >                  | q s d f g h j k l m                                                                                                    | АКА                                                   | MSCHAPV2                                                         |
|                                                                   |                    | ↑ w x c v b n ' 🗵                                                                                                    | ΑΚΑ                                                   | бтс                                                              |
|                                                                   |                    | ?123 , 🕀 Français . 🗸                                                                                                    |                                                       |                                                                  |
|                                                                   |                    |                                                                                                    |                                                       |                                                                  |

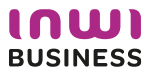

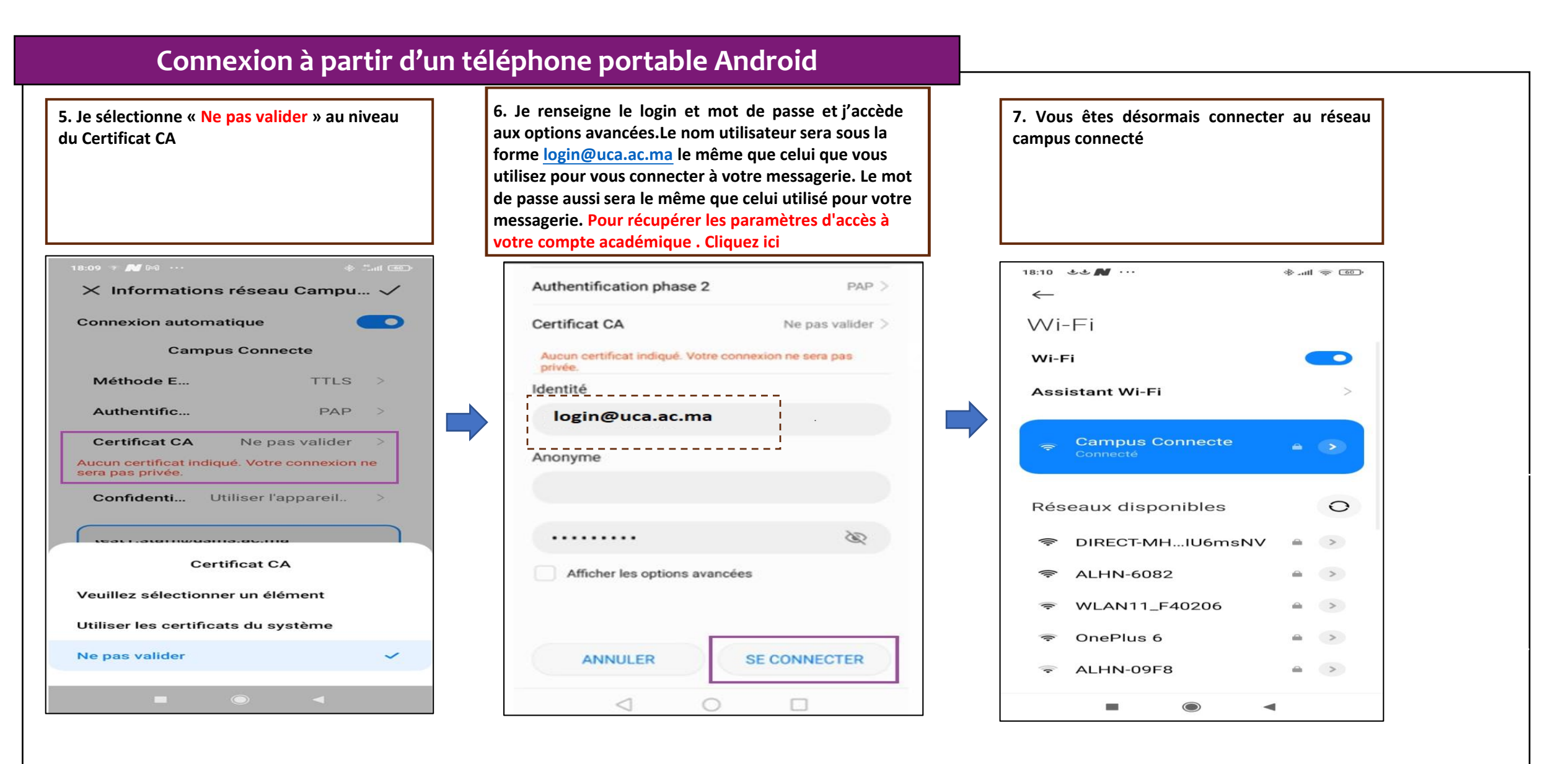

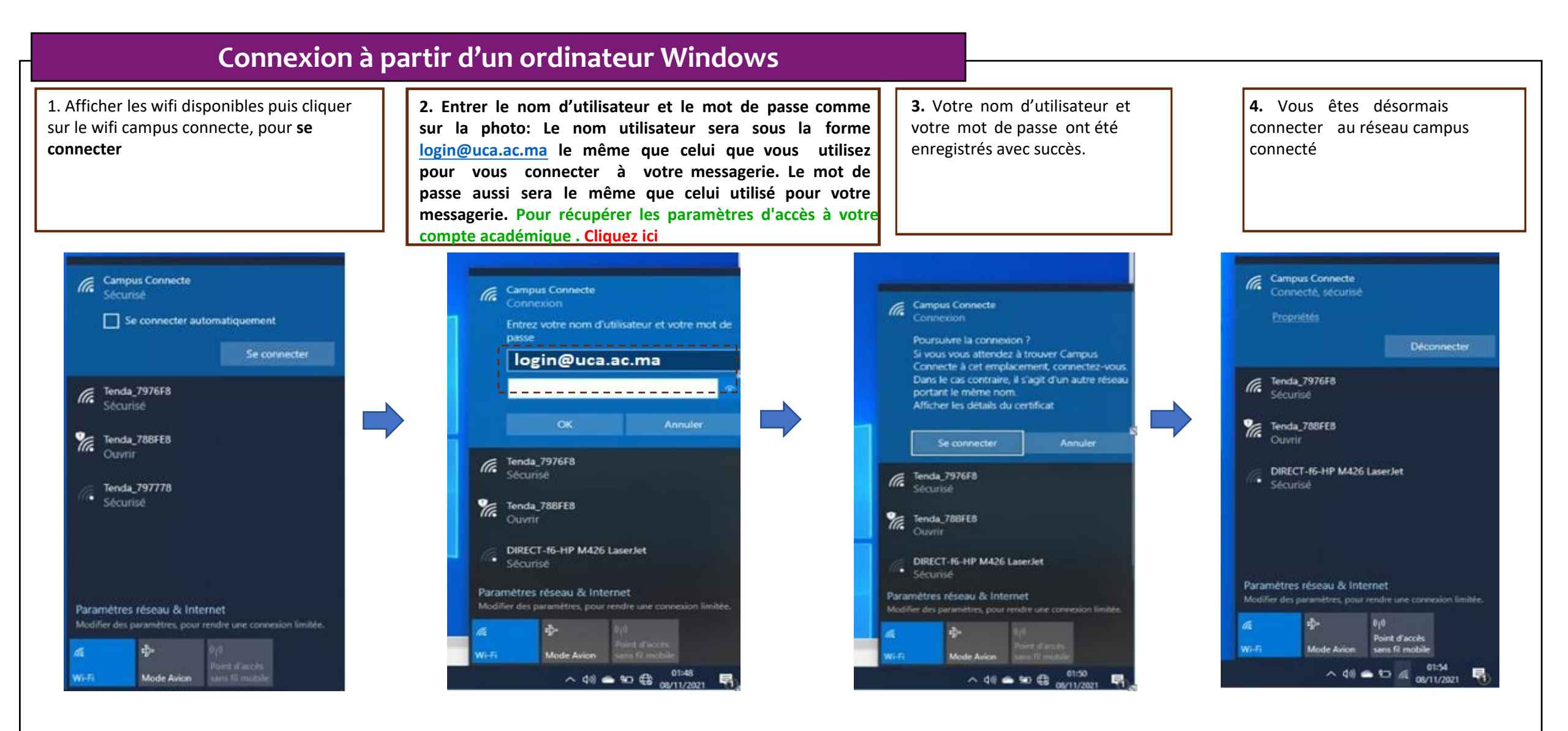

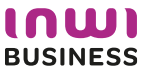

# Procédure d'authentification campus connectés

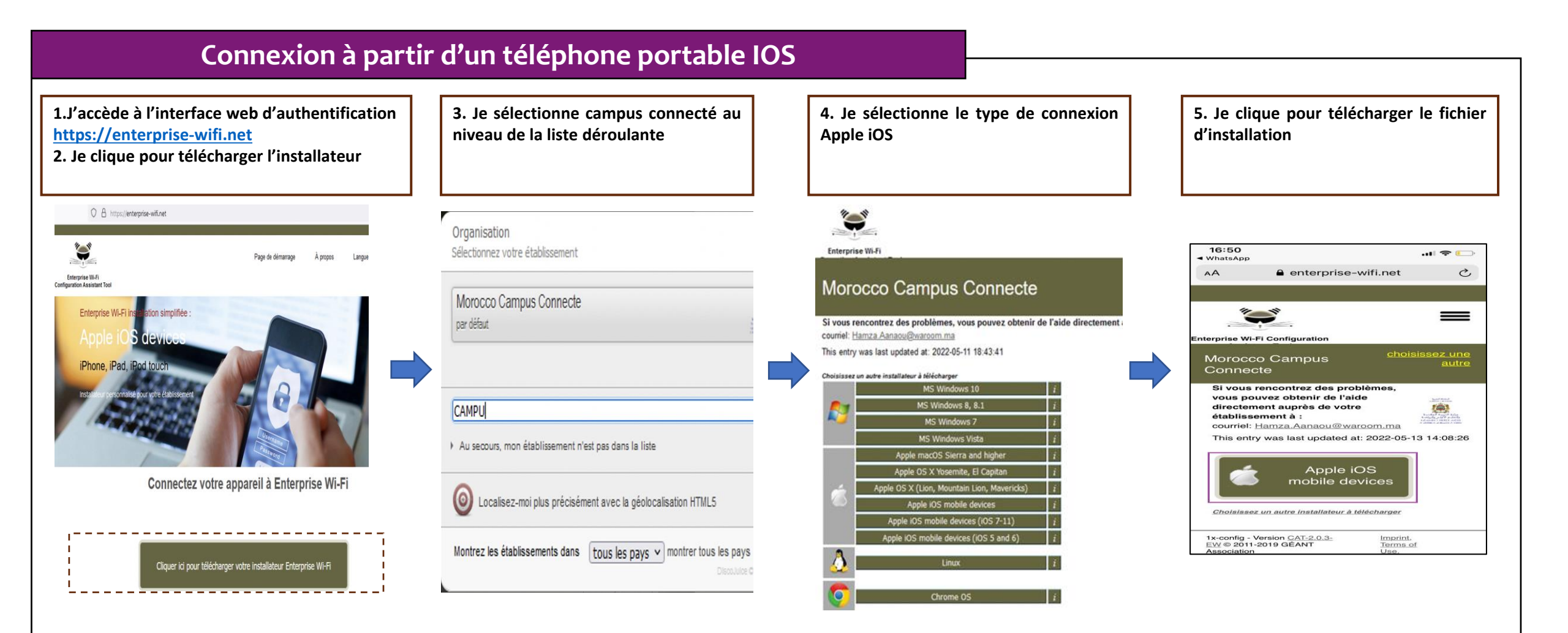

#### Connexion à partir d'un téléphone portable IOS

6. J'installe le profil de configuration au niveau des réglages de mon appareil mobile ios

| Profil installé OK                                                                                                    | CERTIFICAT RACINE NON GÉRÉ                                                                                                    | Annuler Avertissement Installer                                                                                                    | Annuler Installer le profil Installer                                                                                                    | Réglages                                                                                                    |
|----------------------------------------------------------------------------------------------------|----------------------------------------------------------------------------------------------------|----------------------------------------------------------------------------------------------------|----------------------------------------------------------------------------------------------------|----------------------------------------------------------------------------------------------------|
| Enterprise Wi-Fi       Morocco Campus Connecte       Signé par     Non signé       Description     Profil de configuration réseau 'Campus<br>Connecte' de 'Morocco Campus Connecte' -<br>fourni par Enterprise Wi-Fi       Contenu     Réseau Wi-Fi       Contenu     Réseau Wi-Fi | L'installation du certificat « Campus<br>Connectes Certificate Authority » ajoutera ce<br>dernier à la liste des certificats fiables sur<br>votre iPhone. Ce certificat ne sera pas<br>approuvé pour les sites web tant que vous ne<br>l'aurez pas activé dans les réglages des<br>certificats de confiance.<br>WI-FI<br>Le trafic réseau de votre iPhone est peut-être<br>filtré ou contrôlé par un proxy Wi-Fi. | CERTIFICAT RACINE NON GÉRÉ<br>L'installation du certificat « Campus<br>Connectes Certificate Authority » ajoutera ce<br>dernier à la liste des certificats fiables sur<br>votre iPhone. Ce certificat ne sera pas<br>approuvé pour les sites web tant que vous ne<br>l'aurez pas activé dans les réglages des<br>certificats de confiance. | Signé par     Non signé       Description     Profil de configuration réseau 'Campus<br>Connecte' de 'Morocco Campus Connecte' -<br>fourni par Enterprise Wi-Fi       Contenu     Réseau Wi-Fi<br>Certificat | Q Recherche     Suggestions pour votre compte     3     Profil téléchargé                                                                                                    |
| Dius de détails                                                                                                    | PROFIL NON SIGNÉ                                                                                                    | WI-FI                                                                                                    | Plus de détails >                                                                                                    | Mode Avion                                                                                                    |
|                                                                                                    | Le promi n'est pas signe.                                                                                                    | Le trafic réseau de votre iPhone est peut-être<br>filtré ou contrôlé par un proxy Wi-Fi.                                                                                                    |                                                                                                    | ♥ Wi-Fi AndroidAP3921 >                                                                                                    |
|                                                                                                    | Installer                                                                                                    | PROFIL NON SIGNÉ<br>Le profil n'est pas signé.                                                                                                    | Supprimer le profil téléchargé                                                                                                    | Bluetooth Non connecté >   Image: Provide state of the state of th |

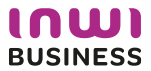

#### Connexion à partir d'un téléphone portable IOS

7. Je sélectionne campus connecté au niveau de la liste des réseaux Wifi, . Je renseigne mes informations de connexion et je me connecte au réseau. Le nom utilisateur sera sous la forme login@uca.ac.ma le même que celui que vous utilisez pour vous connecter à votre messagerie. Le mot de passe aussi sera le même que celui utilisé pour votre messagerie. Pour récupérer les paramètres d'accès à votre compte académique . Cliquez ici

| 16:55           | <b>)</b> 🗢 III.    | Annuler                                                                                                    | Saisir | Se connecter | 17:00             | ul <del>©</del> € In      |
|-----------------|--------------------|----------------------------------------------------------------------------------------------------|--------|--------------|-------------------|---------------------------|
| Reglages WI-FI  |                    |                                                                                                    |        |              |                   |                           |
| WI-FI           |                    |                                                                                                    |        |              | Wi-Fi             |                           |
| AndroidAP3921   | 🔒 🤶 🚺              | login@uca.ac                                                                                                    | .ma    |              | ✓ Campus Connecte | <b>₽</b> ╤ (j)            |
| MES RÉSEAUX     |                    |                                                                                                    |        |              | MES DÉSEALLY      |                           |
| 3Gcom_Guest     | <b>₹</b> (i)       | Mot de passe                                                                                                    |        |              | 3Gcom_Guest       | <del>ç</del> (j           |
| 3Gcom_Intranet  | <b>?</b> (í)       | Vous pouvez aussi accéder à votre réseau Wi-Fi en<br>rapprochant votre iPhone de tout iPhone, iPad ou<br>Mac qui s'est connecté à ce réseau et qui vous a |        |              | 3Gcom_Intranet    | <del>?</del> (j)          |
| Campus Connecte | ∎ <del>?</del> (ì) |                                                                                                    |        |              | AUTRES RÉSEAUX    |                           |
| AUTRES RÉSEAUX  |                    | dans ses conta                                                                                                    |        |              | 3Gcom-TVwifi      | 🔒 🗢 🚺                     |
| 3Gcom-TVwifi    | 🔒 🗢 🚺              |                                                                                                    |        |              | ALHN-09F8         | a 🗟 🛈                     |
| ALHN-09F8       | <b>a ≎</b> (i)     |                                                                                                    |        |              | ALHN-6082         | 🔒 🗢 i                     |
| ALHN-6082       | a 🗢 i              |                                                                                                    |        |              | WLAN11_F40206     | 🔒 🗢 🚺                     |
| WLAN11_F40206   | 🔒 🗢 🚺              |                                                                                                    |        |              | WLAN21_F40207     | <b>≜</b> <del>?</del> (i) |

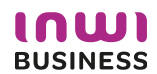

# Procédure d'authentification campus connectés

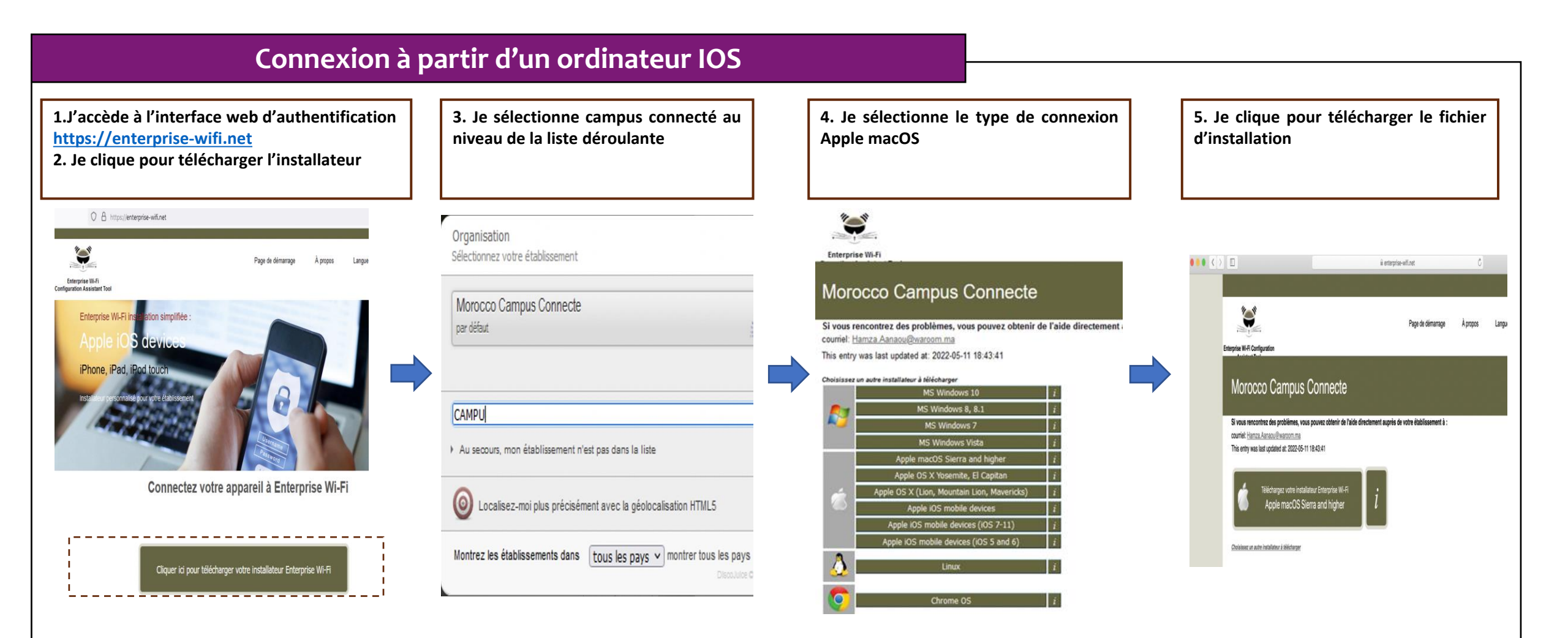

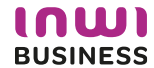

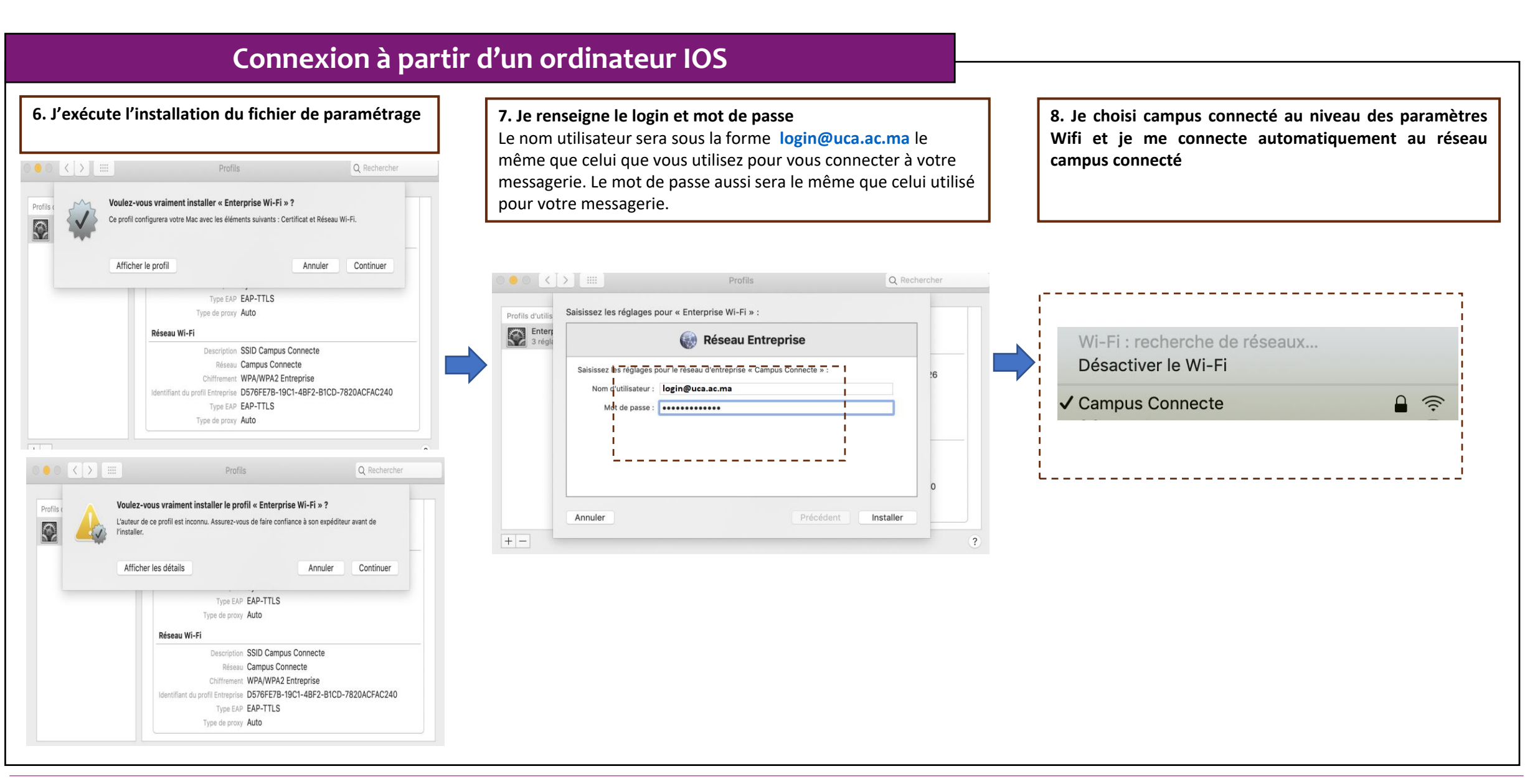